# Konfigurieren von Netzwerktunneln zwischen Cisco Secure Access und IOS XE Router mit ECMP und BGP

### Inhalt

| Einleitung                          |
|-------------------------------------|
| Netzwerkdiagramm                    |
| Voraussetzungen                     |
| Anforderungen                       |
| Verwendete Komponenten              |
| Hintergrundinformationen            |
| Konfigurieren                       |
| Konfiguration des sicheren Zugriffs |
| Cisco IOS XE-Konfiguration          |
| IKEv2- und IPsec-Parameter          |
| Virtuelle Tunnelschnittstellen      |
| BGP-Routing                         |
| Überprüfung                         |
| Dashboard für sicheren Zugriff      |
| Cisco IOS XE-Router                 |
| Zugehörige Informationen            |

## Einleitung

In diesem Dokument werden die erforderlichen Schritte zur Konfiguration und Fehlerbehebung des IPSec VPN-Tunnels zwischen Cisco Secure Access und Cisco IOS XE mithilfe von BGP und ECMP beschrieben.

### Netzwerkdiagramm

In diesem Lab-Beispiel werden wir ein Szenario behandeln, in dem das Netzwerk 192.168.150.0/24 ein LAN-Segment hinter dem Cisco IOS XE-Gerät ist und 192.168.200.0/24 ein IP-Pool ist, der von RAVPN-Benutzern verwendet wird, die eine Verbindung mit dem Secure Access-Headend herstellen.

Unser Ziel ist es, ECMP in VPN-Tunneln zwischen dem Cisco IOS XE-Gerät und dem Secure Access-Headend zu verwenden.

Um die Topologie besser zu verstehen, schauen Sie bitte in das Diagramm:

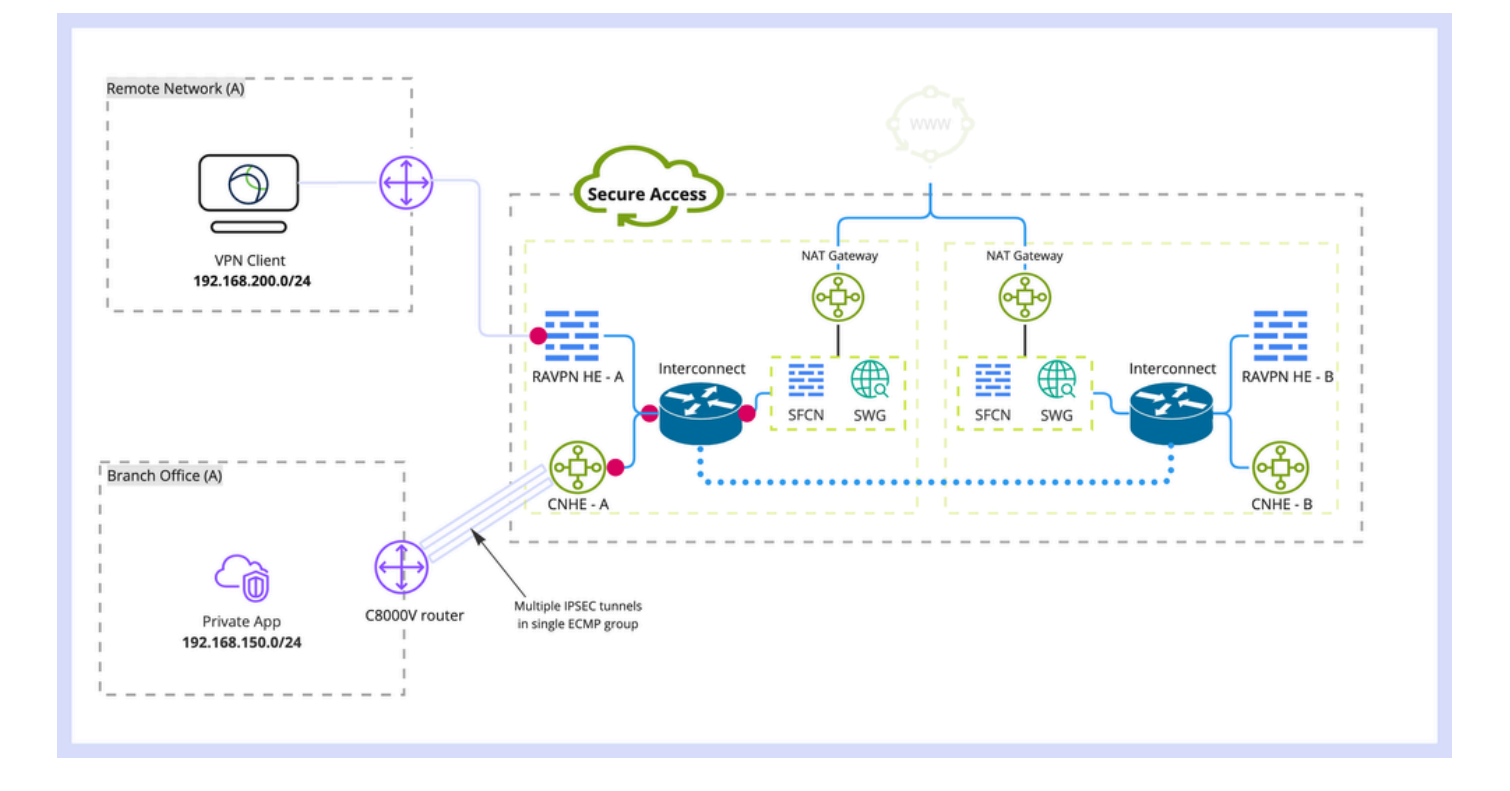

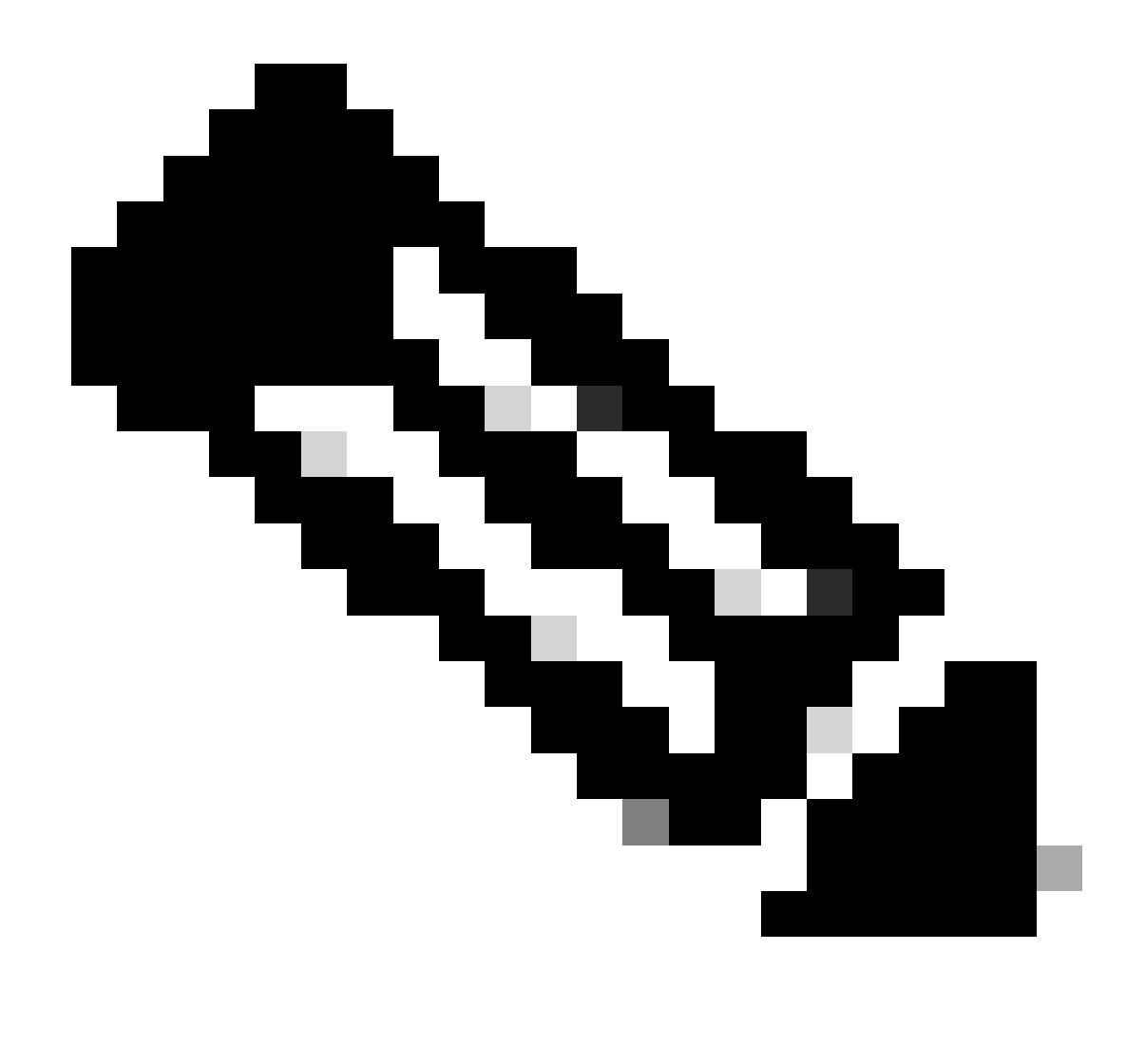

Hinweis: Dies ist nur ein Beispiel für einen Paketfluss. Sie können die gleichen Prinzipien auf alle anderen Flüsse und auf den sicheren Internetzugriff vom Subnetz 192.168.150.0/24 hinter dem Cisco IOS XE-Router anwenden.

### Voraussetzungen

Anforderungen

Es wird empfohlen, dass Sie über Kenntnisse in den folgenden Themen verfügen:

- Konfiguration und Verwaltung der Cisco IOS XE CLI
- Grundkenntnisse der IKEv2- und IPSec-Protokolle
- Erstkonfiguration von Cisco IOS XE (IP-Adressierung, SSH, Lizenz)
- Grundlegende Kenntnisse über BGP und ECMP

Verwendete Komponenten

Die Informationen in diesem Dokument basierend auf folgenden Software- und Hardware-Versionen:

- C8000V mit 17.9.4a-Softwareversion
- Windows-PC
- Cisco Secure Access-Organisation

Die Informationen in diesem Dokument beziehen sich auf Geräte in einer speziell eingerichteten Testumgebung. Alle Geräte, die in diesem Dokument benutzt wurden, begannen mit einer gelöschten (Nichterfüllungs) Konfiguration. Wenn Ihr Netzwerk in Betrieb ist, stellen Sie sicher, dass Sie die möglichen Auswirkungen aller Befehle kennen.

## Hintergrundinformationen

Netzwerktunnel in Secure Access verfügen über eine Bandbreitenbeschränkung von 1 Gbit/s pro Tunnel. Wenn Ihre Upstream-/Downstream-Internetbandbreite größer als 1 Gbit/s ist und Sie sie vollständig nutzen möchten, müssen Sie diese Einschränkung überwinden, indem Sie mehrere Tunnel mit demselben Rechenzentrum für sicheren Zugriff konfigurieren und sie in einer einzigen ECMP-Gruppe gruppieren.

Wenn Sie mehrere Tunnel mit einer einzigen Netzwerk-Tunnelgruppe (innerhalb eines einzigen sicheren Zugangs-Rechenzentrums) terminieren, bilden diese standardmäßig die ECMP-Gruppe aus Sicht des Secure Access-Headends.

Sobald das Secure Access-Headend Datenverkehr an das standortbasierte VPN-Gerät sendet, erfolgt ein Lastausgleich zwischen den Tunneln (vorausgesetzt, die richtigen Routen werden von BGP-Peers empfangen).

Um die gleiche Funktionalität für das lokale VPN-Gerät zu erreichen, müssen Sie mehrere VTI-Schnittstellen auf einem einzigen Router konfigurieren und sicherstellen, dass die richtige Routing-Konfiguration angewendet wird.

In diesem Artikel wird ein Szenario beschrieben, in dem die einzelnen erforderlichen Schritte erläutert werden.

## Konfigurieren

### Konfiguration des sicheren Zugriffs

Für den sicheren Zugriff muss keine spezielle Konfiguration angewendet werden, um mithilfe des BGP-Protokolls eine ECMP-Gruppe aus mehreren VPN-Tunneln zu bilden. Erforderliche Schritte zum Konfigurieren der Netzwerk-Tunnelgruppe.

1. Erstellen Sie eine neue Netzwerk-Tunnelgruppe (oder bearbeiten Sie eine vorhandene).

| cisco             | Secure Access                             | 📀 💿 🔍 Wojciech Brzyszez                                                                                                    |
|-------------------|-------------------------------------------|----------------------------------------------------------------------------------------------------|
| 11<br>10          | Overview<br>Experience Insights           | Network Tunnel Groups > Details<br>Edit Network Tunnel Group<br>Edit your network tunnel group. Proceed with caution when updating settings. Any<br>changes made here may diarupt end-user connectivity. Help :?         |
| ♪<br>1.<br>0<br>2 | Connect<br>Resources<br>Secure<br>Monitor | General Settings     Give your network tunnel group a good meaningful name, choose a region through which it will connect to Secure Access, and choose the device type this tunnel group will use.     Tunnel Group Name |
| 2o                | Admin                                     | Oracle     CostBic       (4) Data for Tunnel Setup     Region       United Kingdom     >       Device Type     ISR                                                                                                    |
|                   |                                           | Cancel Rest                                                                                                    |

2. Tunnel-ID und Passphrase angeben:

| altali<br>cisco    | Secure Access         |                                                                                                    | ♥ ⑦ & Wojciech Brzywszcz >                                                                    |  |  |  |  |  |  |  |  |  |  |
|--------------------|-----------------------|----------------------------------------------------------------------------------------------------|-----------------------------------------------------------------------------------------------|--|--|--|--|--|--|--|--|--|--|
|                    | Overview              | Network Tunnel Groups > Details<br>Edit Network Tunnel Group                                                                                    |                                                                                               |  |  |  |  |  |  |  |  |  |  |
| $ _{\Theta}^{[1]}$ | Experience Insights   | Edit your network tunnel group. Proceed with caution when updating settings. Any<br>changes made here may disrupt end-user connectivity. Help 🗈 |                                                                                               |  |  |  |  |  |  |  |  |  |  |
|                    | Connect               |                                                                                                    |                                                                                               |  |  |  |  |  |  |  |  |  |  |
| h.                 | Resources             | General Settings                                                                                                    | Tunnel ID and Passphrase                                                                      |  |  |  |  |  |  |  |  |  |  |
| 0                  | Secure                | - Contrain Octobright                                                                                                    | Configure the tunnel ID and passphrase that devices will use to connect to this tunnel group. |  |  |  |  |  |  |  |  |  |  |
| Ľ                  | Monitor               | Tunnel ID and Passphrase                                                                                                    | Tunnel ID                                                                                     |  |  |  |  |  |  |  |  |  |  |
| 20                 | Admin                 | Routing                                                                                                    | Passphrase                                                                                    |  |  |  |  |  |  |  |  |  |  |
|                    | Data for Tunnel Setup |                                                                                                    |                                                                                               |  |  |  |  |  |  |  |  |  |  |
|                    |                       |                                                                                                    |                                                                                               |  |  |  |  |  |  |  |  |  |  |
|                    |                       |                                                                                                    | Confirm Passphrase                                                                            |  |  |  |  |  |  |  |  |  |  |
|                    |                       |                                                                                                    |                                                                                               |  |  |  |  |  |  |  |  |  |  |
|                    |                       | ۲                                                                                                    | Cancel Back Next                                                                              |  |  |  |  |  |  |  |  |  |  |

3. Konfigurieren Sie Routing-Optionen, geben Sie Dynamic Routing an, und geben Sie Ihre interne AS-Nummer ein. In diesem Übungsszenario entspricht ASN 65000.

| cisco Secure Access                      |                                                                                                    |                                                                                                    | <b>O</b>           | Q Wojciech Brzyszcz | ÷ ۲ |
|------------------------------------------|----------------------------------------------------------------------------------------------------|----------------------------------------------------------------------------------------------------|--------------------|---------------------|-----|
| . Overview                               | Network Tunnel Groups > Details<br>Edit Network Tunnel Group                                                          |                                                                                                    |                    |                     |     |
| $ I_{\Theta}^{[1]} $ Experience Insights | Edit your network tunnel group. Proceed with caution when<br>changes made here may disrupt end-user connectivity. Het | updating settings. Any                                                                                                    |                    |                     |     |
| 5 Connect                                |                                                                                                    |                                                                                                    |                    |                     |     |
| Resources                                | General Settings Ro                                                                                                   | iting options and network overlaps                                                                                                    |                    |                     |     |
| Secure Secure                            | Cor                                                                                                    | tigure routing options for this tunnel group.                                                                                                    |                    |                     |     |
| <u>⊢</u> * Monitor                       | Tunnel ID and Passphrase Net                                                                                          | work subnet overlap                                                                                                    |                    |                     |     |
|                                          | Routing     Data for Tunnel Setup     Routing                                                                         | Enable NAT / Outbound only Select If the IP address space of the subnet behind this tunnel group overlaps with other IP address spaces in your network. When selected, i tring option Static routing Use this option to manually add IP address ranges for this tunnel group. Dynamic routing Use this option when you have a BGP peer for your on-premise router. Device AS Number  65000 | rivate application | s behind these      |     |

4. Notieren Sie Tunnel-Details aus dem Abschnitt "Daten für Tunnel-Setup".

### Cisco IOS XE-Konfiguration

In diesem Abschnitt wird die CLI-Konfiguration beschrieben, die auf den Cisco IOS XE-Router angewendet werden muss, um IKEv2-Tunnel, die BGP-Nachbarschaft und den ECMP-Lastenausgleich über virtuelle Tunnelschnittstellen hinweg ordnungsgemäß zu konfigurieren. Jeder Abschnitt wird erläutert, und die häufigsten Vorbehalte werden genannt.

IKEv2- und IPsec-Parameter

Konfigurieren der IKEv2-Richtlinie und des IKEv2-Vorschlags Diese Parameter legen fest, welche Algorithmen für IKE SA verwendet werden (Phase 1):

crypto ikev2 proposal sse-proposal encryption aes-gcm-256 prf sha256 group 19 20

crypto ikev2 policy sse-pol proposal sse-proposal

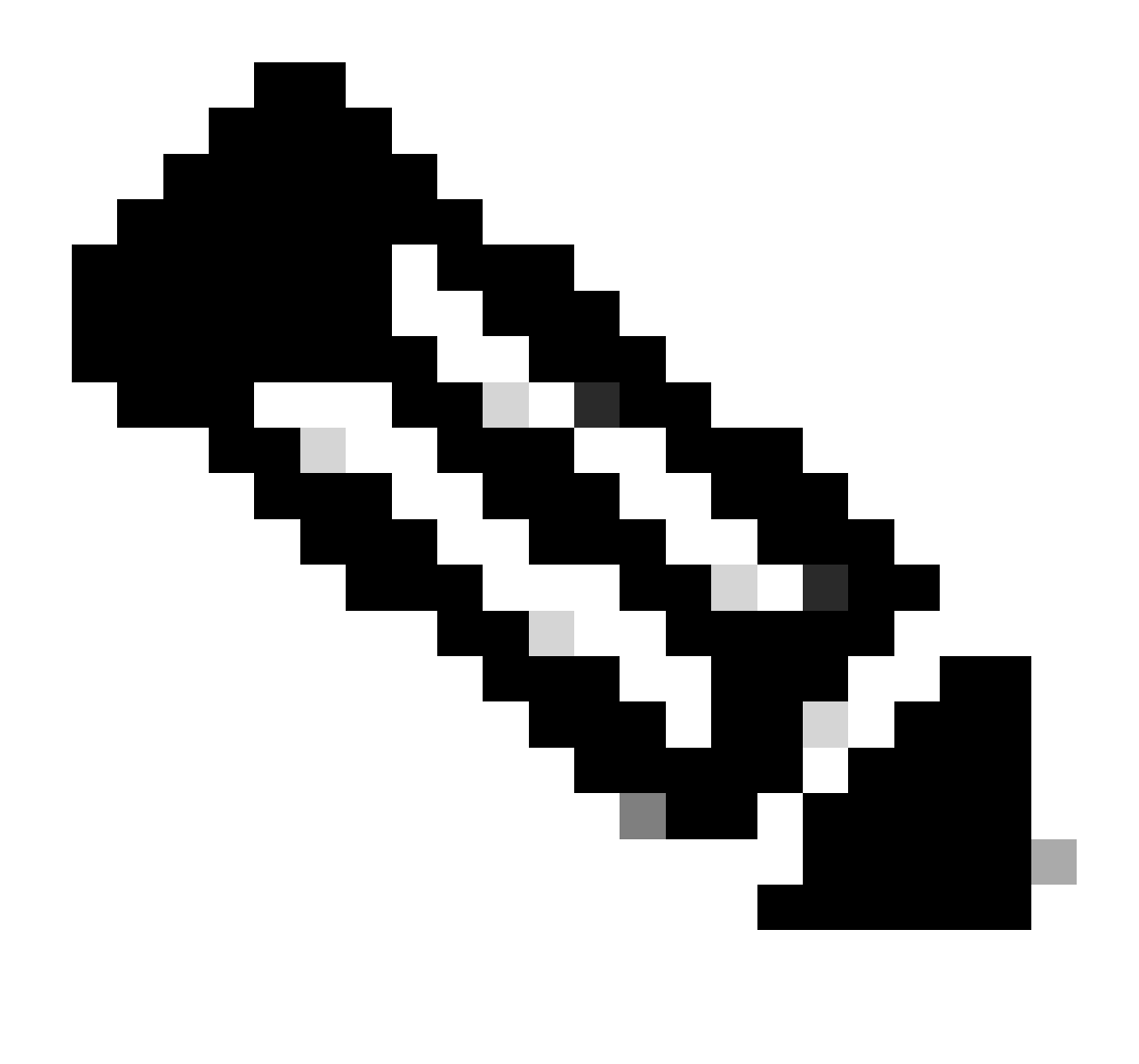

Hinweis: Empfohlene und optimale Parameter sind in den SSE-Dokumenten fett markiert: <u>https://docs.sse.cisco.com/sse-user-guide/docs/supported-ipsec-parameters</u>

Definieren Sie einen IKEv2-Keyring, der die Headend-IP-Adresse und den Pre-Shared Key für die Authentifizierung mit dem SSE-Headend definiert:

crypto ikev2 keyring sse-keyring
peer sse
address 35.179.86.116
pre-shared-key local <boring\_generated\_password>
pre-shared-key remote <boring\_generated\_password>

Konfigurieren Sie zwei IKEv2-Profile. Sie definieren, welche IKE-Identität verwendet wird, um eine Übereinstimmung mit dem RemotePeer herzustellen, und welche IKE-Identität der lokale Router an den Peer sendet. Die IKE-Identität des SSE-Headends ist vom IP-Adresstyp und entspricht der öffentlichen IP-Adresse des SSE-Headends.

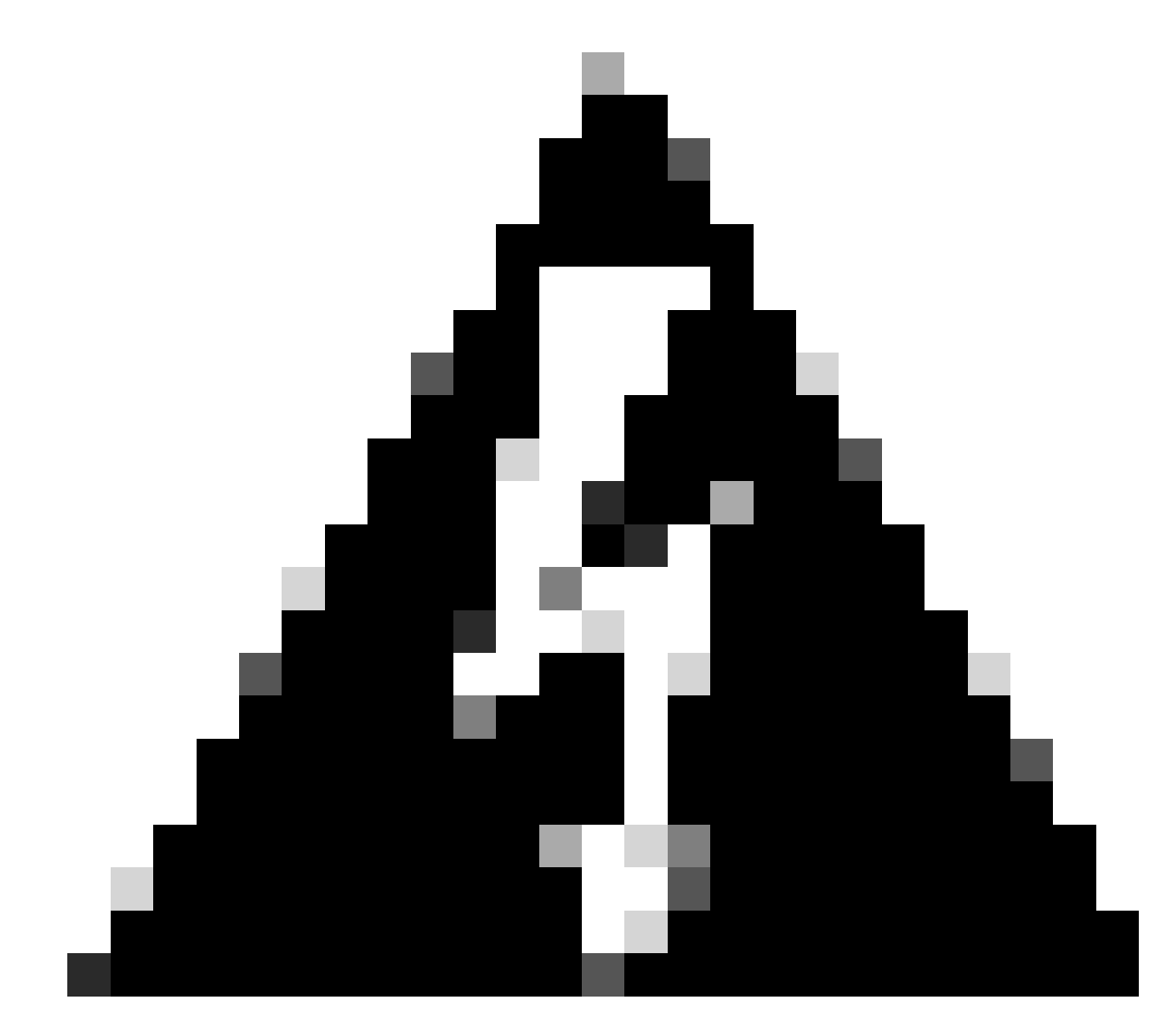

Warnung: Um mehrere Tunnel mit derselben Netzwerk-Tunnelgruppe auf SSE-Seite einzurichten, müssen alle dieselbe lokale IKE-Identität verwenden.

Cisco IOS XE unterstützt dieses Szenario nicht, da pro Tunnel ein eindeutiges Paar lokaler und Remote-IKE-Identitäten erforderlich ist.

Um diese Einschränkung zu umgehen, wurde das SSE-Headend so erweitert, dass es IKE-ID im folgenden Format akzeptiert:

<tunneld\_id>+<suffix>@<org><hub>.sse.cisco.com

Im besprochenen Übungsszenario wurde die Tunnel-ID als cat8k-dmz definiert. Im normalen Szenario wird der Router so konfiguriert, dass die lokale IKE-Identität als cat8kdmz@8195165-622405748-sse.cisco.com gesendet wird.

Um jedoch mehrere Tunnel mit derselben Netzwerk-Tunnelgruppe einzurichten, werden lokale

IKE-IDs verwendet:

cat8k-dmz+tunnel1@8195165-622405748-sse.cisco.com und cat8k-dmz+tunnel2@8195165-622405748-sse.cisco.com

Beachten Sie das Suffix, das jeder Zeichenfolge hinzugefügt wird (tunnel1 und tunnel2).

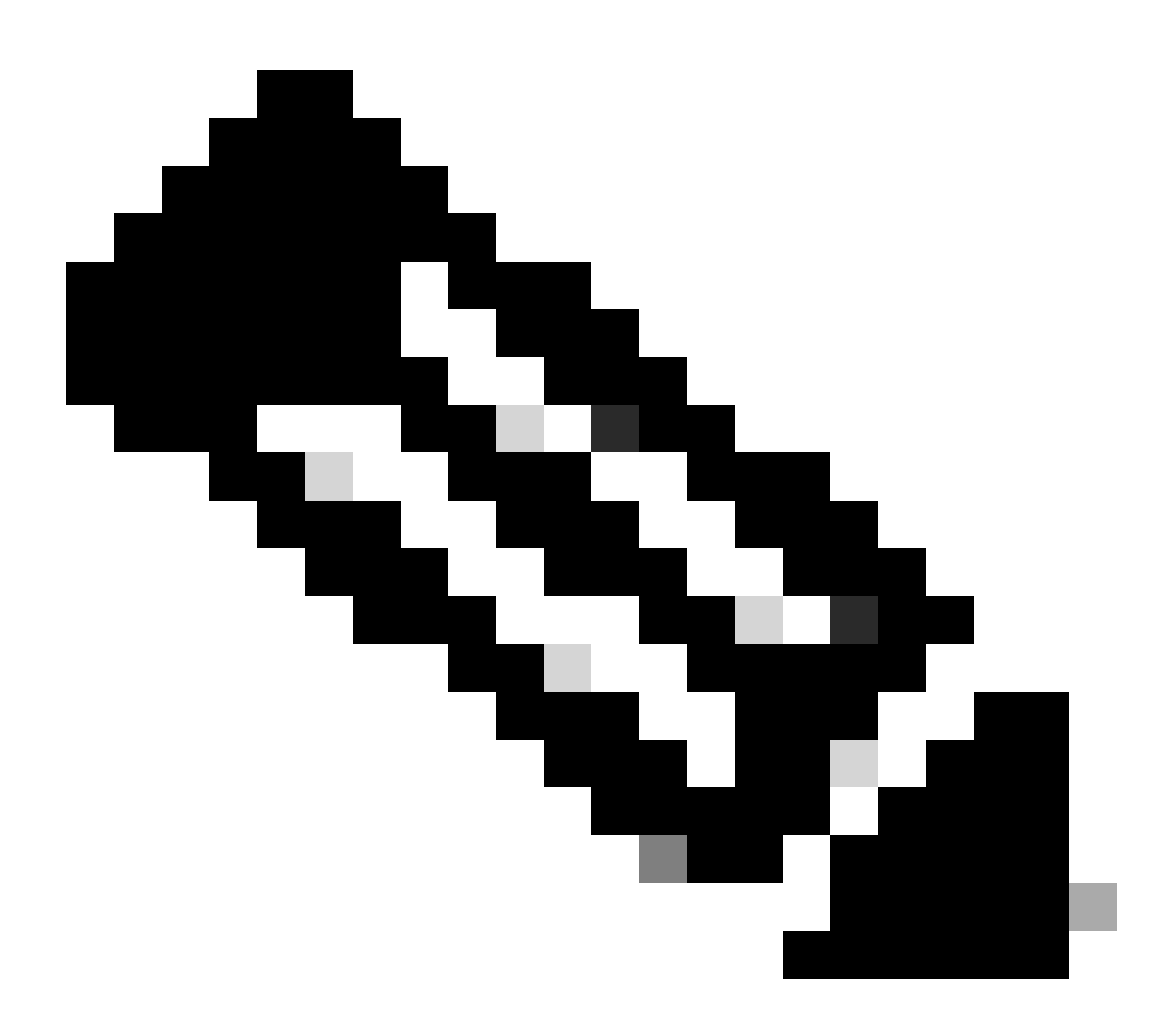

Hinweis: Die genannten lokalen IKE-Identitäten dienen lediglich als Beispiel in diesem Lab-Szenario. Sie können jedes Suffix definieren, das Sie wünschen, stellen Sie einfach sicher, dass die Anforderungen erfüllt werden.

```
crypto ikev2 profile sse-ikev2-profile-tunnel1
match identity remote address 35.179.86.116 255.255.255.255
identity local email cat8k-dmz+tunnel1@8195165-622405748-sse.cisco.com
authentication remote pre-share
authentication local pre-share
keyring local sse-keyring
dpd 10 2 periodic
```

crypto ikev2 profile sse-ikev2-profile-tunnel2 match identity remote address 35.179.86.116 255.255.255.255 identity local email cat8k-dmz+tunnel2@8195165-622405748-sse.cisco.com authentication remote pre-share authentication local pre-share keyring local sse-keyring dpd 10 2 periodic

IPSec-Transformationssatz konfigurieren Diese Einstellung definiert Algorithmen, die für die IPsec-Sicherheitszuordnung verwendet werden (Phase 2):

```
crypto ipsec transform-set sse-transform esp-gcm 256 mode tunnel
```

Konfigurieren Sie IPSec-Profile, die IKEv2-Profile mit Transformationssätzen verknüpfen:

```
crypto ipsec profile sse-ipsec-profile-1
set transform-set sse-transform
set ikev2-profile sse-ikev2-profile-tunnel1
```

```
crypto ipsec profile sse-ipsec-profile-2
set transform-set sse-transform
set ikev2-profile sse-ikev2-profile-tunnel2
```

Virtuelle Tunnelschnittstellen

In diesem Abschnitt wird die Konfiguration von virtuellen Tunnelschnittstellen und Loopback-Schnittstellen, die als Tunnelquelle verwendet werden, beschrieben.

Im beschriebenen Lab-Szenario müssen wir zwei VTI-Schnittstellen mit einem Peer unter Verwendung derselben öffentlichen IP-Adresse einrichten. Unser Cisco IOS XE-Gerät verfügt zudem nur über eine Ausgangsschnittstelle GigabitEthernet1.

Cisco IOS XE unterstützt keine Konfiguration von mehr als einem VTI mit derselben Tunnelquelle und demselben Tunnelziel.

Um diese Einschränkung zu umgehen, können Sie Loopback-Schnittstellen verwenden und diese als Tunnelquelle in den jeweiligen VTIs definieren.

Es gibt nur wenige Optionen, um eine IP-Verbindung zwischen Loopback und öffentlichen SSE-IP-Adressen herzustellen:

1. Zuweisen einer öffentlich routbaren IP-Adresse zu einer Loopback-Schnittstelle (erfordert

das Eigentum an öffentlichem IP-Adressraum)

- 2. Weisen Sie der Loopback-Schnittstelle eine private IP-Adresse zu, und führen Sie dynamisch NAT-Datenverkehr über die Loopback-IP-Quelle durch.
- 3. Verwendung von VASI-Schnittstellen (wird auf vielen Plattformen nicht unterstützt, aufwändige Einrichtung und Fehlerbehebung)

In diesem Szenario werden wir über die zweite Option sprechen.

Konfigurieren Sie zwei Loopback-Schnittstellen, und fügen Sie jeweils den Befehl "ip nat inside" hinzu.

interface Loopback1
ip address 10.1.1.38 255.255.255.255
ip nat inside
end
interface Loopback2
ip address 10.1.1.70 255.255.255.255
ip nat inside
end

Definieren einer dynamischen NAT-Zugriffskontrollliste und einer NAT-Überlastungsanweisung:

ip access-list extended NAT
10 permit ip 10.1.1.0 0.0.0.255 any
ip nat inside source list NAT interface GigabitEthernet1 overload

Konfigurieren virtueller Tunnelschnittstellen

```
interface Tunnel1
ip address 169.254.0.10 255.255.255.252
tunnel source Loopback1
tunnel mode ipsec ipv4
tunnel destination 35.179.86.116
tunnel protection ipsec profile sse-ipsec-profile-1
end
!
interface Tunnel2
ip address 169.254.0.14 255.255.255.252
tunnel source Loopback2
tunnel mode ipsec ipv4
tunnel destination 35.179.86.116
```

tunnel protection ipsec profile sse-ipsec-profile-2
end

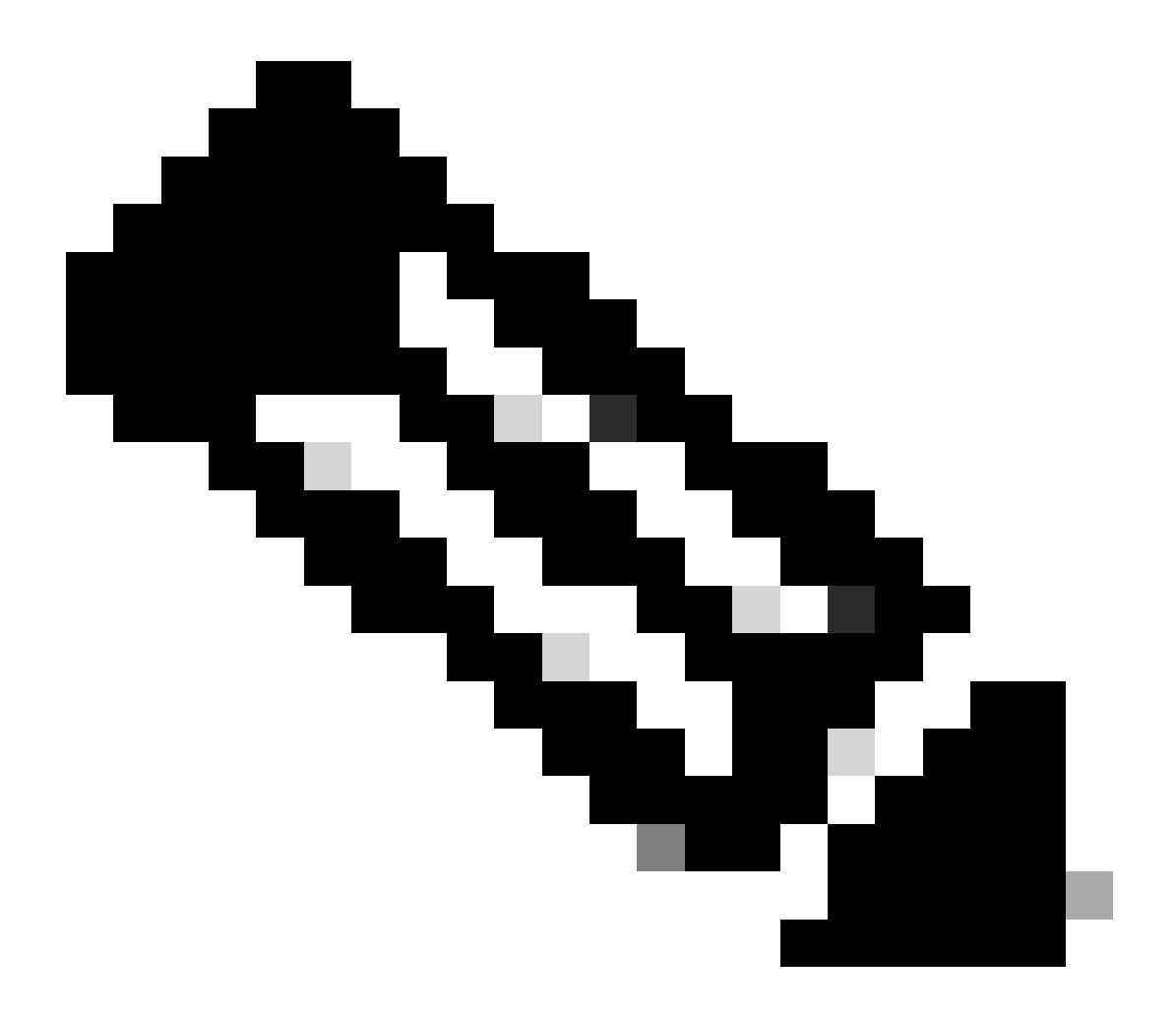

Hinweis: Im beschriebenen Übungsszenario stammen die VTIs zugewiesenen IP-Adressen aus sich nicht überlappenden Subnetzen von 169.254.0.0/24. Sie können anderen Subnetzbereich verwenden, aber es gibt bestimmte BGP-Anforderungen, die einen solchen Adressbereich erfordern.

**BGP-Routing** 

In diesem Abschnitt wird der erforderliche Konfigurationsteil zur Einrichtung einer BGP-Nachbarschaft mit dem SSE-Headend beschrieben.

Der BGP-Prozess am SSE-Headend hört alle IP-Adressen vom Subnetz ab. 169.254.0.0/24. Um BGP-Peering für beide VTIs einzurichten, werden zwei Nachbarn definiert: 169.254.0.9 (Tunnel1) und 169.254.0.13 (Tunnel2).

Außerdem müssen Sie das Remote-AS entsprechend dem im SSE-Dashboard angezeigten Wert angeben.

#### <#root>

```
router bgp 65000
bgp log-neighbor-changes
neighbor 169.254.0.9 remote-as 64512
neighbor 169.254.0.9 ebgp-multihop 255
neighbor 169.254.0.13 remote-as 64512
neighbor 169.254.0.13 ebgp-multihop 255
!
address-family ipv4
network 192.168.150.0
neighbor 169.254.0.9 activate
neighbor 169.254.0.13 activate
```

maximum-paths 2

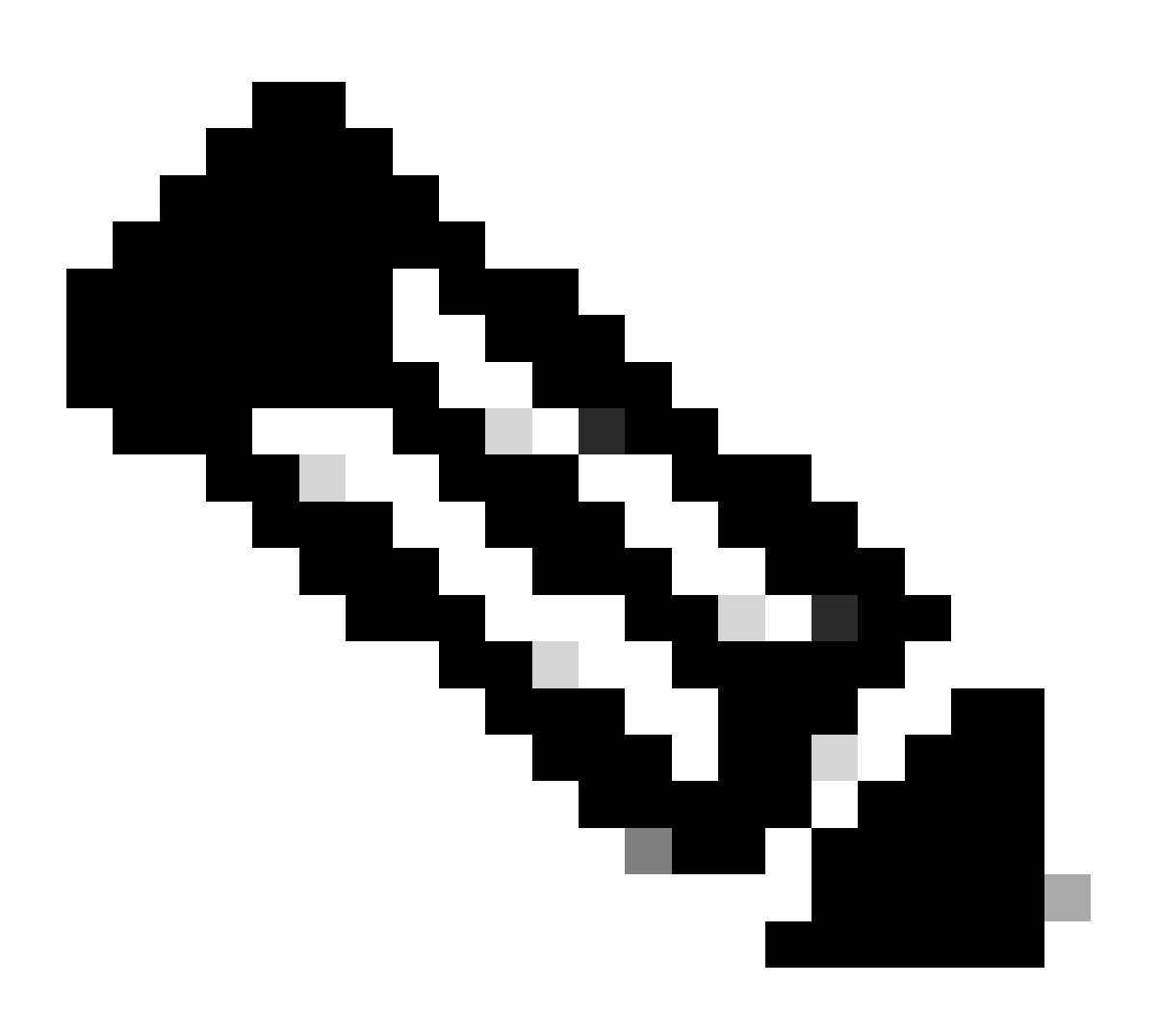

Hinweis: Die von beiden Peers empfangenen Routen müssen identisch sein. Standardmäßig installiert der Router nur eine dieser Komponenten in der Routing-Tabelle.

Damit mehrere doppelte Routen in der Routing-Tabelle installiert werden können (und ECMP aktiviert wird), müssen Sie "maximum-paths <Anzahl der Routen>" konfigurieren.

## Überprüfung

Dashboard für sicheren Zugriff

Im SSE-Dashboard müssen zwei primäre Tunnel angezeigt werden:

| cisco Secure Ac                          | ccess                                                                        | 1                                                                                                    |                                                                                                    |                         |                                        |                   |                                                    | C                          | 0              | Q Wojciech Brzyszcz       |
|------------------------------------------|------------------------------------------------------------------------------|----------------------------------------------------------------------------------------------------|----------------------------------------------------------------------------------------------------|-------------------------|----------------------------------------|-------------------|----------------------------------------------------|----------------------------|----------------|---------------------------|
| ⊟<br>Home                                | ← Network Tunnel Groups<br><b>Cat8k</b> ⊘<br>Review and edit this network tu | nnel group. Details for each                                                                                  | IPsec tunnel added to this group are lis                                                                            | ted including which tur | nnel hub it is                         | a member of. Help | đ                                                  |                            |                |                           |
| IIG<br>Experience<br>Insights            | Summary<br>Warning Primary an<br>Region United Kingdom<br>Device Type ISR    | d secondary hubs mismatch<br>Routing Type<br>Device BOP AS<br>Peer (Secure Access) E<br>BOP Peer (Secure Acce | in number of tunnels.<br>Dynamic Routing (BGP)<br>65000<br>OP AS 64512<br>ss) IP Addresses 169.254.0.9, 169.254.0.5 |                         |                                        |                   |                                                    | L                          | ast Status Upd | late Sep 03, 2024 2:32 PM |
| Resources                                |                                                                              |                                                                                                    |                                                                                                    |                         |                                        |                   |                                                    |                            |                |                           |
| U<br>Secure                              | Primary Hub                                                                  |                                                                                                    | Seconda                                                                                                    | ary Hub<br>Down         |                                        |                   |                                                    |                            |                |                           |
| 20                                       | 2<br>Active Tunnels 📀                                                        |                                                                                                    |                                                                                                    |                         | 0<br>Active Tu                         | nnels             |                                                    |                            |                |                           |
| Monitor                                  | Tunnel Group ID<br>Data Center<br>IP Address                                 | cat8k-dmz@8195165-62240<br>sse-euw-2-1-1<br>35.179.86.116                                                     | 5748-sse.cisco.com                                                                                                  |                         | Tunnel Gro<br>Data Cente<br>IP Address | up ID<br>r        | cat8k-dmz@819516<br>sse-euw-2-1-0<br>35.176.75.117 | 55-622405746-sse.cisco.com |                |                           |
| ۰ الله الله الله الله الله الله الله الل | Network Tunnels<br>Review this network tunnel group's IPsec tunnels. Help 🕄  |                                                                                                    |                                                                                                    |                         |                                        |                   |                                                    |                            |                |                           |
|                                          | Tunnels                                                                      | Peer ID                                                                                                    | Peer Device IP Address                                                                                              | Data Center Name        | ,                                      | Data Center IP Ad | dress                                              | Status                     | Last St        | atus Update               |
|                                          | Primary 1                                                                    | 393217                                                                                                    | 173.38.154.194                                                                                                    | sse-euw-2-1-1           |                                        | 35.179.86.116     |                                                    |                            | Sep 03         | , 2024 2:32 PM            |
|                                          | Primary 2                                                                    | 393219                                                                                                    | 173.38.154.194                                                                                                    | sse-euw-2-1-1           |                                        | 35.179.86.116     |                                                    |                            | Sep 03         | , 2024 2:32 PM            |

### Cisco IOS XE-Router

Vergewissern Sie sich, dass beide Tunnel von Cisco IOS XE-Seite aus BEREIT sind:

<#root>
wbrzyszc-cat8k#
show crypto ikev2 sa

IPv4 Crypto IKEv2 SA

Tunnel-id Local Remote fvrf/ivrf Status
1 10.1.1.70/4500 35.179.86.116/4500 none/none READY
Encr: AES-GCM, keysize: 256, PRF: SHA256, Hash: None, DH Grp:20, Auth sign: PSK, Auth verify: PSK
Life/Active Time: 86400/255 sec
CE id: 0, Session-id: 6097
Local spi: A15E8ACF919656C5 Remote spi: 644CFD102AAF270A
Tunnel-id Local Remote fvrf/ivrf Status
6 10.1.1.38/4500 35.179.86.116/4500 none/none READY
Encr: AES-GCM, keysize: 256, PRF: SHA256, Hash: None, DH Grp:20, Auth sign: PSK, Auth verify: PSK

Local spi: E18CBEE82674E780 Remote spi: 39239A7D09D5B972

Life/Active Time: 86400/11203 sec

CE id: 0, Session-id: 6096

Stellen Sie sicher, dass die BGP-Nachbarschaft mit beiden Peers verfügbar ist:

<#root>

wbrzyszc-cat8k#

show ip bgp summary

Neighbor V AS MsgRcvd MsgSent TblVer InQ OutQ Up/Down State/PfxRcd 169.254.0.9 4 64512 17281 18846 160 0 0 5d23h 15 169.254.0.13 4 64512 17281 18845 160 0 0 5d23h 15

Überprüfen Sie, ob der Router die richtigen Routen vom BGP bezieht (und in der Routing-Tabelle mindestens zwei weitere Hops installiert sind).

<#root>
wbrzyszc-cat8k#
show ip route 192.168.200.0
Routing entry for 192.168.200.0/25, 2 known subnets
B 192.168.200.0 [20/0] via 169.254.0.13, 5d23h
 [20/0] via 169.254.0.9, 5d23h
B 192.168.200.128 [20/0] via 169.254.0.9, 5d23h
 [20/0] via 169.254.0.9, 5d23h
wbrzyszc-cat8k#
show ip cef 192.168.200.0
192.168.200.0/25
 nexthop 169.254.0.9 Tunnel1
 nexthop 169.254.0.13 Tunnel2

Initiieren Sie Datenverkehr, und stellen Sie sicher, dass beide Tunnel genutzt werden. Die Anzahl der Encaps und Decaps steigt für beide an.

<#root>
wbrzyszc-cat8k#
show crypto ipsec sa | i peer|caps
current\_peer 35.179.86.116 port 4500
#pkts encaps: 1881087, #pkts encrypt: 1881087, #pkts digest: 1881087
#pkts decaps: 1434171, #pkts decrypt: 1434171, #pkts verify: 1434171
current\_peer 35.179.86.116 port 4500
#pkts encaps: 53602, #pkts encrypt: 53602, #pkts digest: 53602
#pkts decaps: 208986, #pkts decrypt: 208986, #pkts verify: 208986

Optional können Sie die Paketerfassung an beiden VTI-Schnittstellen erfassen, um sicherzustellen, dass ein Lastenausgleich zwischen den VTIs erfolgt. Lesen Sie die Anweisungen in <u>diesem Artikel</u>, um Embedded Packet Capture auf dem Cisco IOS XE-Gerät zu konfigurieren. Im Beispiel sendete der Host hinter dem Cisco IOS XE-Router mit der Quell-IP 192.168.150.1 ICMP-Anfragen vom 192.168.200.0/24-Subnetz an mehrere IPs.

Wie Sie sehen, wird bei ICMP-Anforderungen die Last zwischen den Tunneln gleichmäßig verteilt.

#### <#root>

wbrzyszc-cat8k#

show monitor capture Tunnell buffer brief

| #  | si | ize | timestamp | source      | destina | tion    | dscp   | pro | tocol |      |
|----|----|-----|-----------|-------------|---------|---------|--------|-----|-------|------|
| (  | 0  | 114 | 0.000000  | 192.168.150 | ).1 ->  | 192.168 | .200.2 | 0   | BE    | ICMP |
| -  | 1  | 114 | 0.00000   | 192.168.150 | ).1 ->  | 192.168 | .200.2 | 0   | BE    | ICMP |
| 1( | 0  | 114 | 26.564033 | 192.168.150 | ).1 ->  | 192.168 | .200.5 | 0   | BE    | ICMP |
| 1  | 1  | 114 | 26.564033 | 192.168.150 | ).1 ->  | 192.168 | .200.5 | 0   | BE    | ICMP |

#### wbrzyszc-cat8k#

show monitor capture Tunnel2 buffer brief

# size timestamp source destination dscp protocol
0 114 0.000000 192.168.150.1 -> 192.168.200.1 0 BE ICMP
1 114 2.000000 192.168.150.1 -> 192.168.200.1 0 BE ICMP
10 114 38.191000 192.168.150.1 -> 192.168.200.3 0 BE ICMP

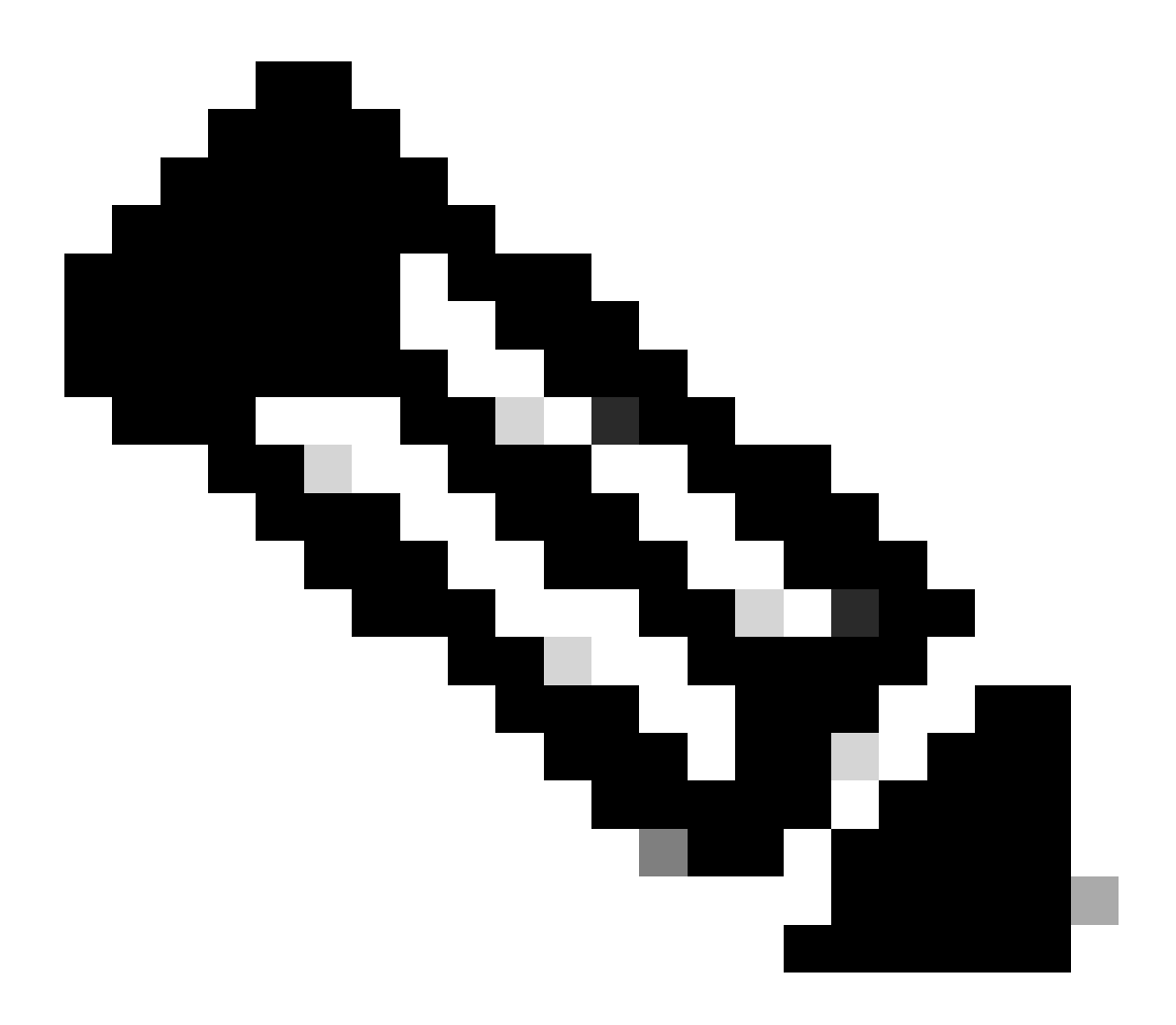

Hinweis: Es gibt mehrere ECMP-Lastverteilungsmechanismen für Cisco IOS XE-Router. Standardmäßig ist Load Balancing nach Ziel aktiviert, wodurch sichergestellt wird, dass der Datenverkehr mit derselben Ziel-IP-Adresse immer den gleichen Pfad verwendet. Sie können einen Lastenausgleich pro Paket konfigurieren, bei dem der Lastenausgleich-Datenverkehr auch für dieselbe Ziel-IP zufällig erfolgt.

### Zugehörige Informationen

- <u>Benutzerhandbuch zu Secure Access</u>
- Sammeln von eingebetteter Paketerfassung
- <u>Technischer Support und Dokumentation für Cisco Systeme</u>

#### Informationen zu dieser Übersetzung

Cisco hat dieses Dokument maschinell übersetzen und von einem menschlichen Übersetzer editieren und korrigieren lassen, um unseren Benutzern auf der ganzen Welt Support-Inhalte in ihrer eigenen Sprache zu bieten. Bitte beachten Sie, dass selbst die beste maschinelle Übersetzung nicht so genau ist wie eine von einem professionellen Übersetzer angefertigte. Cisco Systems, Inc. übernimmt keine Haftung für die Richtigkeit dieser Übersetzungen und empfiehlt, immer das englische Originaldokument (siehe bereitgestellter Link) heranzuziehen.